WebSan Solutions Inc. ..... User Guide: PII Complii

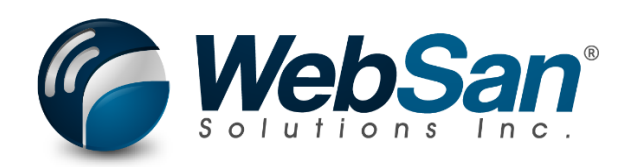

# **User Guide**

# PII Complii

Last updated: October 23, 2023

# TABLE OF CONTENTS

| 1. | About                                           |                              |
|----|-------------------------------------------------|------------------------------|
| 2. | Basic Setup                                     |                              |
|    | Licenses, User Permissions, and Bank Activation | Error! Bookmark not defined. |
|    | Assign a License to a Bank Account              |                              |
|    | Vendor Card Settings                            | Error! Bookmark not defined. |
|    | Customer Card Settings                          | Error! Bookmark not defined. |
| 3. | Functionality                                   | 7                            |
|    | Generating EFT Files                            | Error! Bookmark not defined. |
|    | Generating PAP Files                            | Error! Bookmark not defined. |
| 4. | Reporting                                       |                              |
|    | Activity Log                                    | Error! Bookmark not defined. |
| 5. | Security                                        |                              |
| 6. | Registration                                    |                              |

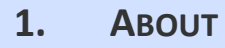

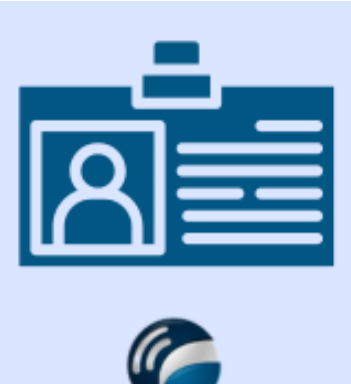

Ensure Personal Identifiable Information is sanitized from your system for all sales orders, shipments, sales invoices, and sales returns. Customer name, address, contact, email, and phone values are redacted on these sales documents after the required number of days.

For more information, please go to https://www.websan.com/pii-complii-personal-identifiableinformation

### 2. BASIC SETUP

This section covers the basic system setup needed to use the PII Complii app. These steps should be completed prior to using the app.

To configure the application using a guided step-by-step wizard:

- 1. Use the magnifying glass tool to go to the Assisted Setup window.
- In the Assisted Setup window, go to the section "Get ready for business", and select the PII Complii Configuration Wizard.

| Assisted Setup                                            |           |               |                                             |
|-----------------------------------------------------------|-----------|---------------|---------------------------------------------|
| 🔎 🛛 🦸 Start Setup 🛛 🖓 General Videos                      |           |               | e T                                         |
| <ul> <li>Title</li> <li>Get ready for business</li> </ul> | Completed | Learn<br>more | Description                                 |
| Connect to a payment service                              |           | Read          | Connect to a payment service so that your   |
| Migrate business data                                     |           | Read          | Import existing data to Business Central fr |
| Set up AMC Banking 365 Fundamentals ext                   |           | Read          | Connect to an online bank service that can  |
| Set up Cloud Migration                                    |           | Read          | Migrate data from your on-premises envir    |
| Vendor Contract Management                                |           | Read          | Choose next to start basic setting of contr |
| Vendor Contract Maintenance Configuratio                  |           | Read          | Configure the Vendor Contract Maintenan     |
| Item Attributes Configuration Wizard                      |           | Read          | Configure the Item Attributes module        |
| Inbound Container Handling Configuration                  |           | _             | Configure the Inbound Container Handlin     |
| Intelligent Order Routing Configuration Wi                |           | _             | Configure the Intelligent Order Routing m   |
| Sales and Operations Planning Configurati                 |           | Read          | Configure the Sales and Operations Planni   |
| Landed Cost Validator Configuration Wizard                |           | Read          | Configure the Landed Cost Validator mod     |
| Reservation Enhancer Configuration Wizard                 |           | Read          | Configure the Reservation Enhancer module   |
| PII Complii Configuration Wizard                          |           | Read          | Configure the PII Complii module            |
| Set up a bank statement file import format                |           | _             | Set up a bank statement file import format. |

3. Follow the instructions in the wizard. You will be ready to start using the application.

#### PII Complii On-Boarding Wizard

 $\nearrow \times$ 

#### PII Complii Setup

Thank you for using the PII Complii application by WebSan Solutions Inc. For more information about the application, please visit

https://www.websan.com/pii-complii-personal-identifiable-information

Please, follow along as we help to configure the solution. Configuration can be changed at any time by navigating to the appropriate setup window in Business Central.

#### Let's go!

Choose Next to start configuring the PII Complii application.

WebSan Solutions Inc. ..... User Guide: PII Complii

To manually configure the application, refer to the remaining topics of the Basic Setup section in this user guide.

# **General Settings**

Use the magnifying glass tool to go to the Sales & Receivables Setup page. Under the PII Complii section, you will find the system settings for this application.

| Sales & Receivables Setup |                         |                     |                       |  |  |  |  |  |
|---------------------------|-------------------------|---------------------|-----------------------|--|--|--|--|--|
| 🔲 PII Audit Log Custo     | omer Groups Payments Mo | ore options         |                       |  |  |  |  |  |
| Dimensions >              |                         |                     |                       |  |  |  |  |  |
|                           |                         |                     |                       |  |  |  |  |  |
| Bank Deposits >           |                         |                     |                       |  |  |  |  |  |
|                           |                         |                     |                       |  |  |  |  |  |
| Number Series >           |                         |                     |                       |  |  |  |  |  |
|                           |                         |                     |                       |  |  |  |  |  |
| Background Posting        | >                       |                     |                       |  |  |  |  |  |
|                           |                         |                     |                       |  |  |  |  |  |
| Archiving >               |                         |                     |                       |  |  |  |  |  |
|                           |                         |                     |                       |  |  |  |  |  |
| PII Complii               |                         |                     |                       |  |  |  |  |  |
|                           |                         |                     |                       |  |  |  |  |  |
| Detault Waiting Perio     | 30                      | Sanitized Phone Num | 555555555             |  |  |  |  |  |
| Based on Date             | Document Date $\sim$    | Sanitized Email     | redacted@redacted.com |  |  |  |  |  |
| Sanitized Value           | REDACTED                |                     |                       |  |  |  |  |  |

Use the fields in the section to configure the following options:

- Default Waiting Period (days): Default number of days to wait until posted documents are sanitized of personal information.
- Based on Date: Date field that PII Complii will use to determine documents to be sanitized. Options are, Document Date & Posting Date.

- Sanitized Value: Default replacement value for personal information that has been updated.
- Sanitized Phone Number: Default number of days to wait until posted documents are sanitized of personal information.
- Sanitized Email: Default replacement value for e-mail address that has been updated.

Use the magnifying glass tool to go to the Customers list and open your desired Customer's Card. Under the PII Complii section, you will find the following fields:

| Customer Card<br>10000 · Adatum Corporation                   | Ø        | È | +           | ۱<br>۱      |       | ~                         | ∕ Saved       | ď,  |
|---------------------------------------------------------------|----------|---|-------------|-------------|-------|---------------------------|---------------|-----|
| Home Request Approval New Document Prices & Discounts Custome | r Report | M | ore options |             |       |                           |               | (   |
| 📟 Contact 🛛 🖸 Apply Template 🛛 😚 Merge With 📼 Send Email      |          |   |             |             |       |                           |               |     |
| General >                                                     |          |   |             |             |       | Ad                        | atum Corporat | ion |
| Address & Contact >                                           |          |   |             |             | 31772 | robert.townes@contoso.com | Robert Tow    | nes |
| PII Complii                                                   |          |   |             |             |       |                           |               |     |
| PII Compliance Required · · · · · · · · ·                     |          |   | Waiting Per | riod (days) |       |                           |               | 0   |

- PII Compliance Required: This dictates if the customer qualifies for PII compliance and requires documents to be sanitized.
- Waiting Period (days): The number of days to wait until posted documents are sanitized of personal information.

#### **3. FUNCTIONALITY**

The PII Complii application will update posted sales documents for those customers who qualify for PII (personal identifiable information) compliance. This is accomplished by an automated job queue for those customers who are marked as requiring PII compliance on the Customer Card.

#### **Documents Impacted**

- Posted Sales Shipment
- Posted Sales Invoices
- Posted Return Receipt
- Posted Credit Memo

#### Data Updated

- Ship To Name (1/2)
- Ship To Address (1/2)
- Ship To Contact
- Ship To Email (shipments and invoices only)
- Ship to Phone (shipments and invoices only)

Note: Documents are not updated when address is Customer Default or Alternative.

### 4. **REPORTING**

The PII Complii app allows users to access a list of Sales documents that have been sanitized by the application and hyperlinks to quickly access such documents.

# PII Audit Log

| Sales & Receivables Setup |                                       |  |  |  |  |
|---------------------------|---------------------------------------|--|--|--|--|
| 🔲 PII Audit Log           | Customer Groups Payments More options |  |  |  |  |

The PII Audit Log action found in the Menu section of the Sales & Receivables Setup page shows a historical record of sanitized Sales documents that includes Document Type, Document Number, and Date Sanitized.

| PII Audit Log |                        |                 |                |  |  |  |  |
|---------------|------------------------|-----------------|----------------|--|--|--|--|
| ,             |                        |                 |                |  |  |  |  |
|               |                        |                 |                |  |  |  |  |
| ID †          | Document Type          | Document Number | Date Sanitized |  |  |  |  |
| 1 :           | Posted Sales Shipments | S-SHPT102229    | 2024-08-22     |  |  |  |  |
| 2             | Posted Sales Shipments | S-SHPT102233    | 2024-08-22     |  |  |  |  |
| 3             | Posted Sales Invoices  | PS-INV103228    | 2024-08-22     |  |  |  |  |
| 4             | Posted Sales Invoices  | PS-INV103231    | 2024-08-22     |  |  |  |  |
| 5             | Posted Credit Memo     | PS-CR104005     | 2024-08-22     |  |  |  |  |
| 6             | Posted Return Receipt  | S-RCPT107005    | 2024-08-22     |  |  |  |  |
| 7             | Posted Credit Memo     | PS-CR104007     | 2024-08-22     |  |  |  |  |
| 8             | Posted Return Receipt  | S-RCPT107007    | 2024-08-22     |  |  |  |  |
| 9             | Posted Sales Shipments | S-SHPT102236    | 2024-08-23     |  |  |  |  |
| 10            | Posted Sales Invoices  | PS-INV103234    | 2024-08-23     |  |  |  |  |

# 5. SECURITY

The PII Complii App, along with the rest of WebSan Inc.'s Dynamics 365 apps, have a built-in AutoPermission security functionality. When a user with the proper credentials installs an App, the AutoPermission function automatically triggers and assigns or updates the user's permissions. No other action is needed from the user.

When a user without the proper credentials installs an App, the AutoPermission function allows the installation, but user permissions are not changed. In this case, a user with the proper security credentials can change the user's permissions later.

To change user permissions, search and go to the User list.

| Tell me what you want to do |                | 2 X           |
|-----------------------------|----------------|---------------|
| users                       |                |               |
| Go to Pages and Tasks       | :              | Show all (21) |
| > Users                     | Administration | П             |

In the Users window, select Assign WebSan Permissions to assign all users the WebSan Permission Set.

| $\leftarrow$ | Users              |                 |                  |          |               |                  |              |                             |      |
|--------------|--------------------|-----------------|------------------|----------|---------------|------------------|--------------|-----------------------------|------|
|              | Users: All $\vee$  | ,               | New Manage       | Home     | Navigate      | More option      | s            |                             |      |
|              | ቆ Update users fro | m Microsoft 365 | 🔁 Effective Perm | nissions | 🌡 Invite exte | ernal accountant | 🖃 Send Email | 🖶 Assign WebSan Permissions |      |
|              | User Name ↑        |                 | Full Name        |          |               |                  | Status       | Authentication Em           | nail |
|              | ADMIN              | :               |                  |          |               |                  | Enabled      |                             |      |

# 6. **REGISTRATION**

To register a WebSan Inc.'s application, in Business Central, search WebSan Client Information and select WebSan Client Information – Administration.

| Tell me what you want to do         |                                                 | 2 X |
|-------------------------------------|-------------------------------------------------|-----|
| websan client information           |                                                 |     |
| Go to Pages and Tasks               |                                                 |     |
| > WebSan Client Information         | Administration                                  | П   |
| In the WebSan Client Information w  | indow, enter your company's contact and billing |     |
| information. After your information | is complete, select Transmit Data.              |     |
| (                                   |                                                 |     |
| WebSan Client Info                  | ormation                                        |     |
| 🔂 Transmit Data                     |                                                 |     |
| General                             |                                                 |     |
| MS Client ID                        | On Hold                                         |     |
| Active                              |                                                 |     |
| Contact Information                 |                                                 |     |
| Company · · · · · · · *             | PostalCode / ZipCode \star                      |     |
| Name *                              | Country · · · · · · · *                         |     |
| Address · · · · · · · · · *         | Phone · · · · · · · · · · · ·                   |     |
| Address2 · · · · · · · · ·          | Email                                           |     |
| City · · · · · · · · *              | Email CC                                        |     |
| Province / State · · · · · \star    | Billing is Same as Co 🕜 🌅                       |     |